## **Crew Tip Portal**

Last Modified on 04/16/2025 11:36 am MDT

Approved tips may be viewed in the Crew Portal which is a separate website from the vPOS application. The Crew Portal link is saved in the Browser icon on the FlyTab or you may enter this URL in a computer browser: https://fft.i-soms.com

A Retail inMotion (RiM) email address is required to access the portal; therefore, generic RiM emails were created for each user. These emails are only valid for accessing the portal.

| in-flight enterprise management |  |  |  |  |  |  |
|---------------------------------|--|--|--|--|--|--|
| Login To Vector                 |  |  |  |  |  |  |
| Username or Email<br>Password   |  |  |  |  |  |  |
| Login                           |  |  |  |  |  |  |
| Forgotten password2             |  |  |  |  |  |  |

The email will be your own Frontier email. The generic password to be used upon the first login is **Abcd1234**.

Login: FrontierEmail@FlyFrontier.com (example: JaneSmith@FlyFrontier.com)

Password: Abcd1234 (changed upon initial login)

1. From the menu on the left side of screen, select Gratuity. It may be highlighted by default.

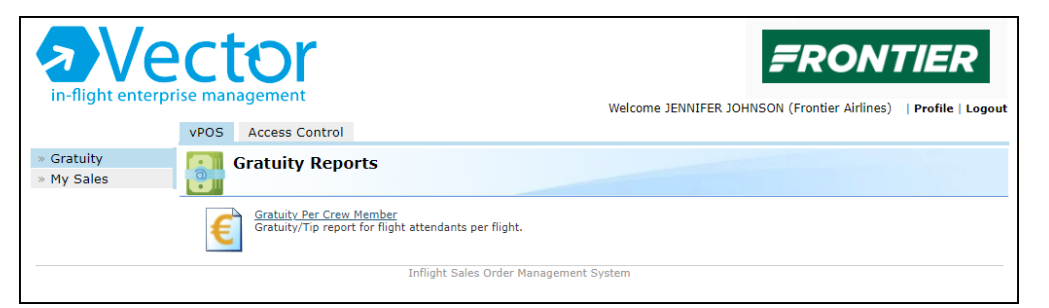

- 1. Ensure vPOS is highlighted as well.
- 2. Click on the Gratuity Per Crew Member link.
- 3. Enter the date range you want to view.
- 4. Under **Crew**, select your employee number.
- 5. Under Flight Number, select a specific flight you want to view or leave blank for all flights.
- 6. Select, Show Report.

The report will display, showing the flight number of the tips, date, flight origin, flight destination, QTY sold (number of items sold), and the total tips earned.

| Flight Number | Sector Date | Flight Origin | Flight Destination | Qty Sold  | Total Tip |
|---------------|-------------|---------------|--------------------|-----------|-----------|
| F91421        | 01/10/2021  | ORD           | LAS                | 238.10    | 10.85     |
| F92013        | 02/10/2021  | CLE           | LAS                | 243.84    | 20.84     |
| F92016        | 02/10/2021  | LAS           | CLE                | 7.15      | 0.65      |
| F92085        | 03/10/2021  | SLC           | LAS                | 43.75     | 0.00      |
| F92139        | 03/10/2021  | IAH           | LAS                | 87.25     | 0.00      |
| F92144        | 03/10/2021  | LAS           | IAH                | 21.00     | 0.00      |
| F91420        | 04/10/2021  | LAS           | ORD                | 71.35     | 3.35      |
| F91421        | 04/10/2021  | ORD           | LAS                | 50.69     | 3.69      |
| F92016        | 04/10/2021  | LAS           | CLE                | 138.75    | 11.75     |
| F92139        | 04/10/2021  | IAH           | LAS                | 114.58    | 3.83      |
| F92144        | 04/10/2021  | LAS           | IAH                | 32.00     | 4.25      |
|               |             |               | Total:             | 1048.4600 | 59.2100   |

A full sales report is also available on the Crew Portal; however, it displays all sales and does not differentiate the approved and declined sales and tips.

- 1. From the menu on the left side of screen, select My Sales.
- 2. Enter the date range you want to view.
- 3. Leave Flight Base blank.
- 4. Under Flight Number, select a specific flight you want to view or leave blank for all flights.
- 5. Under **Product**, leave blank unless you want to see how much of one product you have sold.
- 6. Select Show Report.

## **Change Password**

Select the Access Control option if you need to change your password.

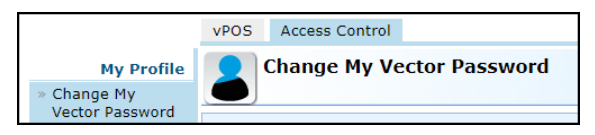

## RiM Helpdesk

If you encounter issues with the vPOS app, contact the RiM helpdesk at 888-270-1510.